## 查詢個人研習紀錄~~教育部特教通報網

1. 至教育部**特教通報網**(<u>http://www.set.edu.tw</u>),

## 點選「教師研習」→頁面右上方「查詢個人研習紀錄」

| 縣市特教研習                                    |                             | 大專特教研習                          | 中辦特教研習                     | 教育部委辦研習              | 其他單位研習                       |    | 查詢個人研習紀錄                      |          |  |  |  |
|-------------------------------------------|-----------------------------|---------------------------------|----------------------------|----------------------|------------------------------|----|-------------------------------|----------|--|--|--|
| 《縣市教育局 特教研習活動》 …<br>所有縣市 ♀ ◎ 各校研習 ○ 教育局研習 |                             |                                 |                            |                      |                              |    |                               |          |  |  |  |
| 100學年(目前) 下學期(目前) 關鍵字 承辦單位 南區特教資源中 查詢     |                             |                                 |                            |                      |                              |    |                               |          |  |  |  |
| 1 2 下一頁 共 34 筆                            |                             |                                 |                            |                      |                              |    |                               |          |  |  |  |
| 學年                                        | 研習日                         | 期與名稱                            | 登錄單位                       | 主辦單位<br>承辦單位         | 參加資格                         | 名額 | 開放報名區間                        | 錄取<br>名單 |  |  |  |
| 100 <b>201</b><br>期末                      | 2/6/27 ~ 2012/6<br>檢討暨個案輔導成 | 5 <b>/27</b> 整天<br>果分享          | 臺北市立文山特<br>殊教育學校<br>學校自辦研習 | 臺北市政府教育局<br>南區特教資源中心 | 1.臺北市學前巡<br>迴輔導教師 2.松<br>山、關 | 50 | 2012/5/2<br>~2012/6/13<br>報名  | 査閱       |  |  |  |
| <b>201</b><br>100 護孩<br>孩子                | 2/6/22 ~ 2012/6<br>子學習更專心更聰 | 5 <b>/22</b> 下午<br>明 + 養育出一個快樂的 | 臺北市立文山特<br>殊教育學校<br>學校自辦研習 | 臺北市政府教育局<br>南區特教資源中心 | 1.臺北市士林區<br>私立幼兒園教<br>師。 2.  | 90 | 2012/5/11<br>~2012/6/15<br>報名 | 査閱       |  |  |  |

## 2. 輸入「個人身份 ID」→「下一步」→即可查到個人在特教通報上之研習紀錄

|     | 🥱 《查测图人研習記錄》 - Google Chrome 📃 📃  | ×   |
|-----|-----------------------------------|-----|
|     | www.setedu.tw/act/act_personD.asp |     |
|     | 《查詢個人研習紀錄》<br>請輸入身分證字號            |     |
|     | 1112                              |     |
|     | 下一步                               |     |
| 可失  | 做 <b>「期間篩選」查詢</b> ,再做「            | 列印」 |
| 研習日 | B 所有年度 ● <u>香油</u>                |     |
|     |                                   |     |
| 研習日 | 明 査詢                              | 列印  |

## 《教育部特殊教育通報網路中心特殊教育研習紀錄》

| 姓名<br>查詢 | :曾       身分證字號:H <sup>·</sup><br>區間:所有年    列印日期:2012 | 12    服团<br>2/5/12                       | 服務單位:臺北市 文山特殊學校       |          |             |  |
|----------|------------------------------------------------------|------------------------------------------|-----------------------|----------|-------------|--|
| 編號       | 研習名稱                                                 | 研習日期                                     | 核發<br>文號              | 核發<br>時數 | 主辦單位        |  |
| 31976    | 99學年度學期中鑑定實務                                         | 2010/9/8 ~<br>2010/9/8                   | 北市研習字第<br>0990902052號 | 3        | 臺北市南區特教資源中心 |  |
| 32135    | 特殊教育法暨相關法令宣導會                                        | 2010/10/9 ~<br>2010/10/9                 | 北市研習字第<br>0990827019號 | 6        | 臺北市南區特教資源中心 |  |
| 32113    | 早期療育幼兒課程設計與處遇                                        | 2010/10/3 ~<br>2010/10/3                 | 北市研督字第<br>0990914001號 | 3        | 臺北市南區特教資源中心 |  |
| 32062    | 特殊需求幼兒個別化教育計畫之設計與實                                   | 重例撰寫    2010/9/17 ~<br>2010/9/17         | 北市研習字第<br>0990823065號 | 6        | 臺北市南區特教資源中心 |  |
| 32062    | 特殊需求幼兒個別化教育計畫之設計與第                                   | <b>#</b> 例撰寫    2010/9/17 ~<br>2010/9/17 | 北市研習字第<br>0990823065號 | 6        | 臺北市南區特教資源中心 |  |